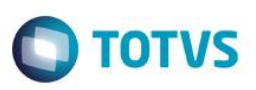

# FCI – Ficha de Conteúdo de Importação e Valor de Importação

| Produto            | : | Microsiga Protheus Livros                                                                                                    | s Fiscais, Versão 11 |         |
|--------------------|---|----------------------------------------------------------------------------------------------------|----------------------|---------|
| Chamado            | : | TGKCLV-THCUPA-THDZPW-THGOSV-THIVJP-THHDRV-THPTNT-THPUJA-THPHQ2-<br>THPMNZ-THNFVT-THPNI4-THPFQ3-THSGUV-THTPTH-THUFI0-THWRA1-THXLG7-<br>THWZGO-THYFCK-TIDLAE-TIBKXZ- TICAWR-TIEAWQ-TIGKFC-TI5535-TIDKTE |                      |         |
| Data da publicação | : | 01/04/14                                                                                                    |                      |         |
| País(es)           | : | Brasil                                                                                                    | Banco(s) de Dados    | : Todos |

# Importante

Esta melhoria depende de execução do *update* de base *UPDFIS*, conforme **Procedimentos** para Implementação.

Disponível a rotina de Geração do Arquivo Magnético FCI – Ficha de Conteúdo de Importação (FISA061) conforme especificado e definido no *Convênio ICMS 38, de 22 de maio de 2013 – DOU de 23.05.2013 (revogação do Ajuste SINIEF nº 19, de 07.11.2012 – DOU 1 de 09.11.2012).* 

Conforme disponibilizado pelo *Convênio ICMS 38, de 22 de maio de 2013 – DOU de 23.05.2013 (revogação do Ajuste SINIEF nº 19, de 07.11.2012 – DOU 1 de 09.11.2012),* todo contribuinte que se enquadre nas regras desta legislação deve prestar informação à Unidade Federada de origem (se a UF instituir a obrigatoriedade desta apresentação) por meio de declaração em arquivo digital.

A solução permite ao contribuinte gerar o Arquivo Magnético – de *layout* pré-estabelecido pelo Fisco – para transmissão ao órgão responsável e, posteriormente, importar as informações utilizadas na transmissão da Nota Fiscal Eletrônica (NF-e) pelo sistema TSS (composição do arquivo XML e DANFE).

O processamento é feito apenas para as movimentações que envolvem a geração da FCI, ou seja, operações com bens ou mercadorias importadas que tenham sido submetidas a um processo de industrialização.

No caso de mera revenda, devem se utilizar as funcionalidades disponíveis para informação do Valor de Importação.

### Importante

A rotina **Apuração do Conteúdo de Importação** segue os procedimentos previstos na Legislação Federal e, caso sejam publicadas, Legislações Estaduais, que tratem situações específicas.

### Importante

Rotina disponibilizada apenas para ambientes Top Connect.

Abaixo listamos as legislações publicadas por cada SEFAZ com procedimentos específicos a adotar no processo de Apuração:

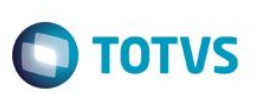

# 1. Apuração de Produtos Novos

São Paulo (SP): Portaria CAT 64, de 28 de Junho de 2013.

# Procedimento para Implementação

O sistema é atualizado logo após a aplicação do pacote de atualizações (Patch) deste chamado.

### Importante

Antes de executar o compatibilizador **U\_UPDFIS** é imprescindível:

- a) Realizar o *backup* da base de dados do produto que será executado o compatibilizador (\PROTHEUS11\_DATA\DATA) e dos dicionários de dados SXs (\PROTHEUS11\_DATA\SYSTEM).
- b) Os diretórios acima mencionados correspondem à **instalação padrão** do Protheus, portanto, devem ser alterados conforme o produto instalado na empresa.
- c) Essa rotina deve ser executada em modo exclusivo, ou seja, nenhum usuário deve estar utilizando o sistema.
- d) Se os dicionários de dados possuírem índices personalizados (criados pelo usuário), antes de executar o compatibilizador, certifique-se de que estão identificados pelo *nickname*. Caso o compatibilizador necessite criar índices, irá adicioná-los a partir da ordem original instalada pelo Protheus, o que poderá sobrescrever índices personalizados, caso não estejam identificados pelo *nickname*.
- e) O compatibilizador deve ser executado com a Integridade Referencial desativada\*.

### Atenção

O procedimento a seguir deve ser realizado por um profissional qualificado como Administrador de Banco de Dados (DBA) ou equivalente!

<u>A ativação indevida da Integridade Referencial pode alterar drasticamente o relacionamento entre tabelas</u> no banco de dados. Portanto, antes de utilizá-la, observe atentamente os procedimentos a seguir:

- i. No Configurador (SIGACFG), veja se a empresa utiliza Integridade Referencial, selecionando a opção Integridade/Verificação (APCFG60A).
- ii. Se não há Integridade Referencial ativa, são relacionadas em uma nova janela todas as empresas e filiais cadastradas para o sistema e nenhuma delas estarão selecionadas. Neste caso, E SOMENTE NESTE, não é necessário qualquer outro procedimento de ativação ou desativação de integridade, basta finalizar a verificação e aplicar normalmente o compatibilizador, conforme instruções.
- iii. <u>Se</u> há Integridade Referencial ativa em todas as empresas e filiais, é exibida uma mensagem na janela Verificação de relacionamento entre tabelas. Confirme a mensagem para que a verificação seja concluída, <u>ou</u>;
- iv. <u>Se</u> há Integridade Referencial ativa em uma ou mais empresas, que não na sua totalidade, são relacionadas em uma nova janela todas as empresas e filiais cadastradas para o sistema e, somente, a(s) que possui(em) integridade está(arão) selecionada(s). Anote qual(is) empresa(s) e/ou filial(is) possui(em) a integridade ativada e reserve esta anotação para posterior consulta na reativação (ou ainda, contate nosso Help Desk Framework para informações quanto a um arquivo que contém essa informação).

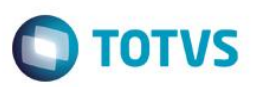

- v. Nestes casos descritos nos itens "iii" ou "iv", E SOMENTE NESTES CASOS, é necessário desativar tal integridade, selecionando a opção Integridade/ Desativar (APCFG60D).
- vi. Quando desativada a Integridade Referencial, execute o compatibilizador, conforme instruções.
- vii. Aplicado o compatibilizador, a Integridade Referencial deve ser reativada, SE E SOMENTE SE tiver sido desativada, através da opção Integridade/Ativar (APCFG60). Para isso, tenha em mãos as informações da(s) empresa(s) e/ou filial(is) que possuía(m) ativação da integridade, selecione-a(s) novamente e confirme a ativação.

# Contate o Help Desk Framework EM CASO DE DÚVIDAS!

1. Em Microsiga Protheus® Smart Client, digite U\_UPDSIGAFIS no campo Programa Inicial.

# Importante

Para a correta atualização do dicionário de dados, certifique-se que a data do compatibilizador seja igual ou superior a 04/07/2013.

- 2. Clique em **OK** para continuar.
- 3. Após a confirmação é exibida uma tela para a seleção da empresa em que o dicionário de dados será modificado. Selecione o programa **U\_UPDSIGAFIS**.
- 4. Ao confirmar é exibida uma mensagem de advertência sobre o *backup* e a necessidade de sua execução em **modo exclusivo**.
- 5. Clique em **Processar** para iniciar o processamento. O primeiro passo da execução é a preparação dos arquivos. É apresentada uma mensagem explicativa na tela.
- 6. Em seguida, é exibida a janela **Atualização concluída** com o histórico (*log*) de todas as atualizações processadas. Nesse *log* de atualização são apresentados somente os campos atualizados pelo programa. O compatibilizador cria os campos que ainda não existem no dicionário de dados.
- 7. Clique em **Gravar** para salvar o histórico (*log*) apresentado.
- 8. Clique em **OK** para encerrar o processamento.

# Procedimentos para Configuração

1. No **Configurador (SIGACFG)** acesse **Ambientes/Cadastro/Menu (CFGX013)** e informe a nova opção de menu do módulo Livros Fiscais (SIGAFIS), conforme instruções a seguir:

| Menu           | Miscelânea      |
|----------------|-----------------|
| Submenu        | Arq. Magnéticos |
| Nome da Rotina | FCI             |
| Programa       | FISA061         |

**TOTVS** 

# Este documento é de propriedade da TOTVS. Todos os direitos reservados.

| Módulo  | Livros Fiscais               |
|---------|------------------------------|
| Тіро    | Function                     |
| Tabelas | SB1, SD1, SD2, SD3, SD5, CFD |

# Procedimentos para Utilização

- 1. Nos Livros Fiscais (SIGAFIS) acesse Miscelânea/Arq Magnéticos/FCI (FISA061) e preencha os parâmetros corretamente:
- Data De: Data Inicial do Processamento;
- Data Até: Data Final do Processamento;

# Importante

**Boletim Técnico** 

Segundo a legislação da FCI, os contribuintes devem apurar sempre o penúltimo período anterior ao das movimentações. Neste caso aconselhamos que as apurações sejam realizadas mês a mês.

- Produto De: Produto Inicial do Processamento;
- Produto Até: Produto Final do Processamento;
- Seleciona Filial: Permite a seleção de filiais para o Processamento;
- Versão: Versão do layout da FCI que será impresso no registro 0000;
- 2. Selecionado a pergunta Seleciona Filiais = Sim, marque quais filiais deseja considerar no processamento da rotina.
- 3. É apresentada uma tela com as opções disponibilizadas pela rotina. Selecione qual opção deseja processar.

# Apuração do Período

Ao clicar em **Apuração** inicia-se o processamento das movimentações de determinado período. Este botão está localizado no rodapé da rotina, onde se vê **Execução**.

# Importante

No caso de reprocessamento do período, se os produtos apresentam códigos da FCI importados, eles não são considerados para recálculo, apenas são reprocessados os registros que tenham o campo CFD\_FCICOD em branco.

Em todos os processamentos de apuração, ainda que não exista variação do **Conteúdo de Importação**, é gerado um registro para cada produto na **tabela Ficha de Conteúdo de Importação (CFD)**, com o intuito de controlar os períodos de utilização do Código da FCI.

As informações a seguir são separadas por método de apuração, conforme já informado nos detalhes do parâmetro **MV\_FCICALC**:

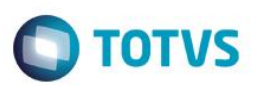

# <u>Método 1 – Média Ponderada (Campo D3\_PERIMP)</u>

Em processos nos quais não é possível realizar o rastreio de todos os componentes utilizados em uma produção, disponibilizamos a opção <u>cálculo por média ponderada</u> baseado no percentual informado no campo D3\_PERIMP. O campo e o método só estão disponíveis quando o parâmetro tiver seu conteúdo informado com 1, MV\_FCICALC = 1.

O campo está disponível nas rotinas (Desmontagem de Produtos) MATA242, (Produções) MATA250, (Transferência) MATA260 e (Transferência Mod.II) MATA261.

Nas rotinas de produção do PCP, (Produção PCP MOD I) **MATA680** e (Produção PCP MOD II) **MATA681** está disponível o campo **H6\_PERIMP** que deve ser preenchido no apontamento da ultima operação que gera o movimento **PR0** na tabela **Movimentos Internos (SD3)** já com o **D3\_PERIMP** preenchido.

### Importante

O preenchimento do campo D3\_PERIMP é feito manualmente, porém podemos recorrer à utilização dos Pontos de Entrada já existentes nas rotinas acima citadas para efetuar a gravação do campo de forma automatizada.

Ao realizar a apuração utilizando este método, são considerados os movimentos do tipo **PR0** (Produção), **DE4** (Transferência) e **DE7** (Desmontagem de Produtos) na composição da média ponderada.

### Método 2 – Apuração pelo último apontamento de Produção

### Importante

### Pontos de Atenção ao utilizar o Método de Cálculo 2:

- 1) Desenvolvido para atender uma legislação que não está em vigor: Ajuste Sinief 19/2012 Substituído pelo Convênio 38/2013.
- Considera Controle de Lote para Apuração: A partir do Convênio 38/2013 a apuração considera o penúltimo período de movimentações, baseando-se na média ponderada. A partir do momento que consideramos os lotes das movimentações, essa regra é ignorada.
- Último Apontamento de Produção: No caso da indústria possuir mais de uma movimentação de produção no período, onde exista variação nas requisições, apenas a última é considerada.
- 4) Último Documento de Entrada: Se a indústria adquire determinada matéria prima no mesmo período com origens distintas (importação direta, produto nacionalizado ou produto nacional similar), apenas a última é considerada.
- 5) Limita os tipos de registro de Produção (PR0, PR1) e requisições.

Em decorrência destas situações, a partir do dia **12/11/2013** deixam de ser atendidas, novas implementações neste método de cálculo. Este tipo de manutenção é feita apenas nos métodos 1 (um) e 3 (três).

A funcionalidade pode trabalhar de duas formas, dependendo da configuração do ambiente utilizada. A legislação vigente permite ao contribuinte apurar os valores considerando a **Média Aritmética Ponderada** do período anterior. Desta forma o ambiente não necessariamente precisa estar preparado para trabalhar com Rastreabilidade.

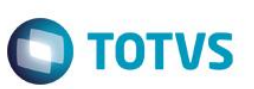

# 1) Ambientes com Rastreabilidade

A partir do momento que o sistema trabalha com os cadastros e movimentos amarrados a Lote ou Lote/Sublote, automaticamente os valores apurados são mais precisos, pois a origem das operações pode ser mapeada:

### Rastreabilidade

O conceito de Rastreabilidade existe para garantir que um produto tenha todo seu **caminho** dentro da empresa mapeado, desde seu recebimento, ainda como Matéria Prima, até a sua venda já como produto acabado.

No Protheus existem duas possibilidades de controlar a Rastreabilidade:

- Lote: Nos arquivos SB8 e SD5 o campo \_NUMLOTE (referente à SubLote) é preenchido com uma numeração sequencial. No entanto esta numeração é transparente ao usuário e em todos os relatórios o Sistema aglutina estas informações por Lote. Nos demais arquivos SD1, SD2, SD3, etc., o sistema preenche somente o campo \_LOTECTL (referente à Lote). Esta opção deixa o usuário livre da tarefa de controlar os SubLotes de Produtos. Com esta opção é permitido, por exemplo, cadastrar dois ou mais produtos com o mesmo Lote (internamente o Sistema preenche o campo de sublote com números diferentes NUNCA existirão dois SubLotes iguais).
- SubLote: Todos os arquivos de movimentação tem os campos \_NUMLOTE (SubLote) e \_LOTECTL (Lote) preenchidos com as informações cadastradas pelo usuário.

Os relatórios e consultas mostram informações de Lote e Sublote. Esta opção permite um Rastreamento mais detalhado das movimentações, mas exige informações do SubLote em diversos processos.

Para configurar o rastro é necessário o controle pelo Cadastro de Produto (MATA010), pelo campo:

| Campo       | B1_RASTRO                                                                                                    |
|-------------|----------------------------------------------------------------------------------------------------|
| Тіро        | Caracter                                                                                                    |
| Tamanho     | 1                                                                                                    |
| Decimal     | 0                                                                                                    |
| Formato     | !                                                                                                    |
| Título      | Rastro                                                                                                    |
| Descrição   | Rastreabilidade Produto                                                                                                    |
| Nível       | 1                                                                                                    |
| Usado       | Sim                                                                                                    |
| Obrigatório | Não                                                                                                    |
| Browse      | Não                                                                                                    |
| Help        | Rastreabilidade no produto.<br>"S" -> Rastreabilidade SUBLOTE<br>"N" -> NÃO USA Rastreabilidade.<br>"L" -> Rastreabilidade LOTE |

# • Tabela SB1 - Cadastro de Produtos

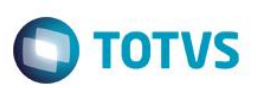

### 2) Média Aritmética Ponderada (baseado no último apontamento de Produção)

Quando o controle de rastreabilidade não é utilizado, o sistema realiza um cálculo interno para chegar a uma média ponderada das movimentações do período. Ou seja, ao invés de mapear a origem das operações, o cálculo se baseia em totais de valores pelas quantidades.

Para efeito de cálculo, o sistema considera sempre a última industrialização de determinado produto antes da sua comercialização.

### Importante

É importante ressaltar que a apuração é feita com base na última venda efetuada anterior ao período que se está processando. A partir das vendas, são consultadas as movimentações de produção (industrialização) e as respectivas importações de matéria prima.

# 3) Fluxo das Consultas realizadas pela Apuração

A rotina basicamente segue um único fluxo para consultar os valores utilizados na apuração do **Conteúdo de Importação**, diferenciando apenas o método de pesquisa:

| Utilizando Rastreabilidade | Média Aritmética Ponderada |
|----------------------------|----------------------------|
|                            |                            |

Produto vendido

Filtra produtos que contemplam os requisitos da Legislação (Classificação Fiscal / Alíquota).

Procura a última venda feita de determinado produto (prioriza as vendas interestaduais e não encontrando, utiliza valores de vendas internas).

Verifica os campos Classificação Fiscal (D2\_CLASFIS) e Alíquota do ICMS (D2\_PICM).

Para efeito de cálculo, são considerados os campos Valor Bruto (D2\_VALBRUT) – ICMS Retido (D2\_ICMSRET) – ICMS (D2\_VALICM) – IPI (D2\_VALIPI) – Fórmula responsável pelo preenchimento do campo CFD\_VSAIIE.

| Ļ                                                 |
|---------------------------------------------------|
| Pesquisa pela última Produção<br>antes das vendas |
| dução                                             |
| Ļ                                                 |
|                                                   |
|                                                   |
| )                                                 |

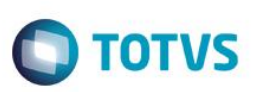

Pesquisa documento de entrada de cada matéria prima pelos lotes utilizados na produção do produto acabado.

Quando se trata de produto intermediário, faz a pesquisa acima, de forma recursiva procurando pelos lotes de cada produção intermediária. Pesquisa última entrada de cada matéria prima antes da produção do produto acabado.

Quando se trata de produto intermediário, faz a pesquisa acima de forma recursiva procurando pelas últimas entradas de cada produção intermediária.

# Entradas

São considerados para apuração do conteúdo de importação os campos:

- Valor da Mercadoria (D1\_TOTAL).
- Valor do Frete (D1\_VALFRE).
- Valor do Seguro (D1\_SEGURO).
- Valor de ICMS (D1\_VALICM).
- Quantidade (D1\_QUANT): calcula a proporção da quantidade utilizada nas produções dos produtos acabados.

Também são considerados como importadas as matérias primas configuradas no parâmetro **MV\_FCICL**, a partir do campo **Classificação Fiscal (D1\_CLASFIS)**.

# Método 3 – Pré Apuração (SA8) e Apuração (CFD)

Este método de apuração se baseia em todos os apontamentos de produção realizados para o produto acabado a se apurar no período informado.

Cada apontamento de produção tem seu **Valor de Importação** calculado conforme as requisições realizadas contra esta ordem de produção, de acordo com a matéria-prima utilizada em cada uma delas, sendo este valor gravado no campo **D3\_VLRVI** de cada um dos apontamentos de produção realizados.

O valor de importação apurado para o produto acabado é obtido pela média ponderada do valor obtido para cada ordem de produção e armazenada na tabela SA8 – Pré Apuração FCI para posterior confrontação com o valor de vendas do período (o campo A8\_VLRVI será um espelho do CFD\_VPARIM. Este valor é utilizado no cálculo junto ao campo CFD\_VSAIIE para encontrar o CI e preencher o CFD\_CONIMP).

O Valor de Importação das matérias primas é obtido previamente pela média ponderada conforme as Notas Fiscais de Compras e Complementos de Preço recebidos contendo o produto no período processado, de acordo com sua data de emissão. Caso não existam documentos fiscais para o produto no período apurado, a rotina busca o ultimo período para o qual foi realizada a entrada de documentos fiscais para este produto, calculando a média do valor de importação deste ultimo período para utilização na apuração.

Todos os valores de importação calculados para os produtos, tanto matérias-primas quanto produtos acabados, são armazenados na tabela SA8 (Pré-Apuração FCI).

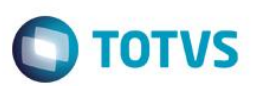

### Importante

Ao não localizar nenhum documento fiscal para o produto, nem no período atual nem em períodos anteriores podemos utilizar o Ponto de Entrada **FCIINFVI** para informar o Valor de Importação a ser atribuído para a matéria-prima em questão. Se este valor não for informado, a rotina assume que o valor de importação para a matéria prima em questão é zero.

# Fórmula de Cálculo

Fórmula aplicada nos documentos de saída:

Valor Bruto - (ICMS Retido + ICMS + IPI )

D2\_VALBRUT - (D2\_ICMSRET + D2\_VALICM + D2\_VALIPI )

Para a fórmula dos documentos de entrada é considerada a configuração do campo F4\_AGREG:

F4\_AGREG -> S - O valor da mercadoria é agregado ao total do documento.

(D1\_TOTAL+D1\_VALFRE+D1\_SEGURO)-(D1\_II)

F4\_AGREG -> I - O valor da mercadoria não contém o valor do ICMS, portanto, o valor do ICMS e da mercadoria é agregado ao total do documento.

(D1\_TOTAL+D1\_VALFRE+D1\_SEGURO) - (D1\_II)

F4\_AGREG -> A - O valor da mercadoria não contém o valor do ICMS, mas somente o valor da mercadoria é agregado ao total do documento. Note que a base de cálculo do ICMS sofre a incorporação do valor do ICMS.

### (D1\_TOTAL+D1\_VALFRE+D1\_SEGURO)

**F4\_AGREG -> N -** O valor da mercadoria não é agregado ao total do documento. Este valor pode ser escriturado, ou não, conforme a parametrização do sistema.

# (D1\_TOTAL+D1\_VALFRE+D1\_SEGURO)

F4\_AGREG -> B - O valor da mercadoria não contém o valor do ICMS, portanto, o valor do ICMS e da mercadoria são agregados ao total do documento. Este agregador de valor não calcula nenhum imposto, mantendo-se o que for informado pelo usuário ou transmitido por outro sistema.

(D1\_TOTAL+D1\_VALFRE+D1\_SEGURO) - (D1\_II)

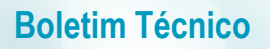

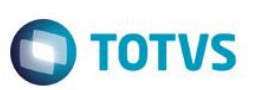

### Importante

Quando há integração com o *Easy Import Control* (SIGAEIC) o valor do D1\_II é substituído pelo valor do (WN\_IIVAL + WN\_DESPADU) "Valor Imposto Importação + Despesa Aduaneira" recuperado da tabela - Itens da NF de Importação SWN.

F4\_AGREG -> C - O valor da mercadoria não contém o valor do ICMS, mas somente o valor da mercadoria é agregado ao total do documento. Note que a base de cálculo do ICMS sofre a incorporação do valor. Este agregador de valor não calcula nenhum imposto, ou seja, mantém o que for informado pelo usuário ou transmitido por outro sistema.

(D1\_TOTAL+D1\_VALFRE+D1\_SEGURO) – (D1\_II)

### Importante

Quando há integração com o *Easy Import Control* (SIGAEIC) o valor do D1\_II é substituído pelo valor do (WN\_IIVAL + WN\_DESPADU) "Valor Imposto Importação + Despesa Aduaneira" recuperado da tabela - Itens da NF de Importação SWN.

F4\_AGREG -> H - Somente o valor do ICMS Retido é agregado ao total do documento fiscal.

(D1\_TOTAL+D1\_VALFRE+D1\_SEGURO) - (D1\_IMCSRET)

F4\_AGREG -> R - Deduz o valor do ICMS do valor unitário da mercadoria nos casos de redução de base de cálculo.

(D1\_TOTAL+D1\_VALFRE+D1\_SEGURO)

### Memória de Cálculo

### Importante

Os cálculos não estão totalmente vinculados à Estrutura de Produtos (SG1) e sim ao que representa a sua produção/industrialização.

Os valores utilizados não representam todas as situações envolvendo este tipo de operação. Existem diversos fatores que podem influenciar ocasionando diferença de valores monetários e de custo, por exemplo, o valor da mercadoria, do frete e do seguro da matéria prima.

### Produtos utilizados no processo:

- Matéria Prima 1 (MP1) (Origem 1 importada)
- Matéria Prima 2 (MP2) (Origem 0 nacional)
- Produto Intermediário 1 (PI1) (Origem 3 Nacional com CI superior a 40%)
- Produto Acabado 1 (PA1) (Origem 3 Nacional com CI superior a 40%)

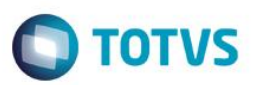

# Valor Unitário de Matéria Prima:

- Matéria Prima 1: R\$10,00
- Matéria Prima 2: R\$10,00

# Produção do Produto Intermediário:

| Produto | Finalidade            | Quantidade | Valor |  |
|---------|-----------------------|------------|-------|--|
| PI1     | Produto produzido     | 1          | 180   |  |
| MP1     | Utilizado na Produção | 10         | 100   |  |
| MP2     | Utilizado na Produção | 8          | 80    |  |

# Produção do Produto Acabado:

| Produto | Finalidade            | Quantidade | Valor |  |
|---------|-----------------------|------------|-------|--|
| PA1     | Produto produzido     | 1          | 360   |  |
| PI1     | Utilizado na Produção | 1          | 180   |  |
| MP1     | Utilizado na Produção | 10         | 100   |  |
| MP2     | Utilizado na Produção | 8          | 80    |  |

# Venda do Produto Acabado 1:

Saída interestadual do Produto PA1 -> Quantidade: 1 / Valor: R\$400,00

# Apuração para FCI:

Cálculo da Parcela de Importação

# Primeiro nível de Produção (matéria prima)

PA1 <- MP1 – Totalmente importado; representa R\$100,00 da Parcela de Importação.

PA1 <- MP2 – Totalmente nacional; representa R\$0,00 da Parcela de Importação.

# Segundo nível de Produção (produto intermediário)

Pl1 – Parcialmente importado; Consulta a parcela de importação deste produto.

PI1 <- MP1 – Totalmente importado; representa R\$100,00 da Parcela de Importação.

PI1 <- MP2 – Totalmente nacional; representa R\$0,00 da Parcela de Importação.

PA1 <- PI1 – Parcialmente importado; representa R\$100,00 da Parcela de Importação.

Parcela de Importação = R\$200,00

Valor total de saídas = R\$400,00

Conteúdo de Importação = 50%

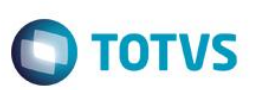

# Transferência entre Filiais

Ao utilizar a rotina Transferência entre Filiais (MATA260), devem ser seguidos os processos abaixo:

a) Para o **Método de Cálculo 2** (Último apontamento de produção do Período)

Crie os campos a seguir por meio do compatibilizar **U\_UPDEST09**:

- ✓ F1\_FILORIG (Filial de Origem)
- ✓ F2\_FILDEST (Filial de Destino)
- ✓ F1\_CLIORI (Cliente Origem)
- ✓ F1\_LOJAORI (Loja Origem)
- ✓ F2\_FORDES (Fornecedor Destino)
- ✓ F2\_LOJADES (Loja Destino)
- ✓ F2\_FORMDES (Formulário Destino)

A apuração mapeia, pelos campos acima, os documentos de transferência entre filiais e os documentos de entrada da filial de origem, para efeito de cálculo da Parcela Importada.

Para outras informações consulte o boletim técnico Campos para transferências entre filiais-TETIVK (Estoque).

b) Para o Método de Cálculo 3 (Média Ponderada do Período)

Para efetuar a transferência do produto produzido é necessário que a **Apuração da FCI** já tenha sido feita na filial de origem deste produto, ou seja, onde de fato ele foi industrializado. Para isso é necessário (no caso de não ter efetuado venda do produto na filial de origem) incluir o CFOP de transferência no parâmetro **MV\_FCIVE**.

Desta forma, ao realizar a transferência, o produto já possuirá origem e Código da FCI definidos. Quando estiver faturando na filial de destino, podem se utilizar os mesmos processos de revenda, considerando os campos **D1\_FCICOD** e **C6\_FCICOD**.

# Produtos Novos

A apuração do CI para Produtos Novos depende da prévia publicação dos procedimentos a serem seguidos pela **Secretaria da Fazenda** de cada Estado. Abaixo detalhamos o tratamento padrão adotado pela apuração, independente do método de cálculo utilizado:

1) Campo utilizado para definição do preço estimado de venda: B1\_PRV1

| Campo   | B1_PRV1  |
|---------|----------|
| Тіро    | Numérico |
| Tamanho | 12       |
| Decimal | 2        |

| Formato     | @E 999,999,999.99                                                                                 |
|-------------|---------------------------------------------------------------------------------------------------|
| Título      | Preço Venda                                                                                       |
| Descrição   | Preço de Venda                                                                                    |
| Nível       | 1                                                                                                 |
| Usado       | Sim                                                                                               |
| Obrigatório | Não                                                                                               |
| Browse      | Não                                                                                               |
| Help        | Preço de venda do produto. Existe mais 6 tabelas no arquivo<br>SB5 (Dados Adicionais do Produto). |

**TOTVS** 

- Os processos para cálculo do Valor da Parcela Importada são seguidos conforme o método de cálculo selecionado pelo parâmetro MV\_FCICALC.
- O Conteúdo de Importação é calculado com base no Valor da Parcela Importada calculado e no valor de Preço de Venda informado no campo B1\_PRV1:

CI = ( CFD\_VPARIM / B1\_PRV1 ) \* 100

4) Na impossibilidade de utilizar o campo B1\_PRV1 (este campo é utilizado em outras aplicações do sistema), pode ser utilizado o campo B5\_FCIPRV, criado exclusivamente para informação do preço estimado de venda para efeito de cálculo do Conteúdo de Importação. Este campo é criado pelo Update U\_UPDSIGAFIS.

Esta opção deve ser configurada pelo parâmetro MV\_FCIPRV. Características do campo:

| Campo       | B5_FCIPRV                                                                                                    |
|-------------|----------------------------------------------------------------------------------------------------|
| Тіро        | Numérico                                                                                                    |
| Tamanho     | 12                                                                                                    |
| Decimal     | 2                                                                                                    |
| Formato     | @E 999,999,999.99                                                                                                    |
| Título      | Pr.Est.FCI                                                                                                    |
| Descrição   | Preço Estimado de Venda – FCI                                                                                                    |
| Nível       | 1                                                                                                    |
| Usado       | Sim                                                                                                    |
| Obrigatório | Não                                                                                                    |
| Browse      | Não                                                                                                    |
| Help        | Indica o preço estimado de venda que será considerado para<br>Apurar o valor das saídas no cálculo da FCI, quando se tratar de<br>produtos novos, ou seja, nunca vendidos. |

ര

Este documento é de propriedade da TOTVS. Todos os direitos reservados.

0

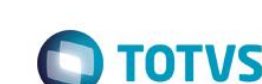

Nesse caso, a fórmula seria a seguinte:

CI = ( CFD\_VPARIM / B5\_FCIPRV ) \* 100

# Importante

**Boletim Técnico** 

Para produtos novos o campo CFD\_PERCAL será gravado com o período atual, pois para esta situação não deve ser considerado o período de 2 meses.

# Gera TXT (Geração do Arquivo Magnético FCI)

Esta opção gera o **Arquivo Magnético da FCI**, conforme *layout* estabelecido pelo fisco. Preencha as informações abaixo para continuidade do Processo:

- Diretório do Arquivo Destino: Diretório onde é gerado o arquivo texto. Exemplo: C:\
- Nome do Arquivo Destino: Nome do arquivo texto gerado. Exemplo: FCI000001.txt

Após geração do arquivo, o contribuinte fica responsável por validar e transmiti-lo para o fisco:

• A transmissão é realizada pelo aplicativo denominado Validador/Transmissor que deve ser obtido por download no site da FCI (<u>www.fazenda.sp.gov.br/fci</u>).

Após o *download* do site, faça a instalação do aplicativo, o *download* e instalação do programa TED (Transmissão Eletrônica de Documentos).

- Completada a instalação do Validador/Transmissor e do TED, os arquivos digitais contendo a informação das FCI já podem ser transmitidas.
- Para a transmissão é necessário o certificado e-CNPJ (A1 ou A3) no computador onde está instalado o Validador/Transmissor.
- Após o envio do arquivo digital pelo Validador é necessário obter os Números de Controle da FCI por meio de consulta restrita. Para a aquisição dos números de controle da FCI informe o código do protocolo de Recepção obtido após o envio do arquivo.
- O código retornado pelo fisco (campo 10 do registro 5020) é importado pelo Microsiga Protheus® (informações abaixo) para futura utilização na Nota Fiscal Eletrônica (NFe).

# Importante

Informações mais detalhadas acerca desse processo podem ser encontradas no Manual do Sistema FCI ( <u>http://www.fazenda.sp.gov.br/fci</u> ).

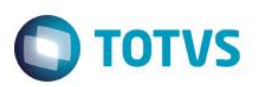

### Exemplo de arquivo gerado pela aplicação:

| 🖳 exemplo_fci.txt - Bloco de notas                                                                                                    | x    |   |
|----------------------------------------------------------------------------------------------------|------|---|
| <u>A</u> rquivo <u>E</u> ditar <u>F</u> ormatar E <u>x</u> ibir Aj <u>u</u> da                                                                                                    |      |   |
| 0000 53113791000807 TOTVS SA 1.00<br>0001 Texto em caracteres UTE-8: (dígrafo BR)'cão',(dígrafo espanhol-enhe)'ñ',(trema)'U',(ordinais)'ªº',(ligamento s+z alemão)'ß<br>0010 53113791000807 TOTVS SA  AV. BRAZ LEME, 1631 1111111 BELO HORIZONTE MG<br>0090 4 | ·. ^ |   |
| 5001<br>5020 DESCRIÇÃO DO PRODUTO 01011010 CÓDIGO DO PRODUTO  UN 3200,00 1350,00 42,19<br>5990 3                                                                                                    |      |   |
| 9001<br>9900 0000 1<br>9900 0010 1<br>9900 5020 1                                                                                                    |      |   |
| 999915<br>999913                                                                                                    | -    |   |
| <                                                                                                    | ۴.,  | ā |

# Importação

Esta opção importa os arquivos retornados pela **Sefaz** para o Microsiga Protheus®, a fim de utilizar os códigos de FCI dos produtos nas futuras operações. Preencha as informações abaixo:

• Arquivo de retorno: Arquivo retornado pelo fisco contendo os códigos da FCI.

Os códigos são importados para o campo Código FCI (CFD\_FCICOD), vinculado ao código do produto.

# Utilização do código

O código é preenchido automaticamente (quando habilitado o parâmetro **MV\_FISAUCF**) no campo **C6\_FCICOD** na rotina **MATA410** (Pedido de Venda).

# Log de Processos

Uma das opções disponíveis na rotina é um log de processos executados.

Para esta funcionalidade, são gerados registros de Processos em três situações:

- Apuração de Período;
- Geração de Arquivo texto;
- Importação;

# Relatório (apenas quando apurado pelo método 2)

Opção disponível para conferência da origem dos dados gerados no Arquivo Magnético da FCI. Este relatório demonstra o Produto Acabado (Informações e Conteúdo de Importação) e as Matérias Primas (Informações e Quantidade/Valor) utilizadas na industrialização.

O relatório também é utilizado como espelho do **Anexo Único** publicado pela Legislação, portanto possui as seguintes informações:

### Informações da Empresa:

- Razão Social;
- Endereço;

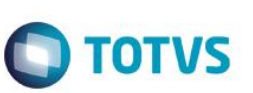

- Município;
- UF;
- Inscrição Estadual;
- CNPJ

# Informações do Bem ou Mercadoria

- Descrição da Mercadoria;
- Código NCM;
- Código da Mercadoria;
- Unidade de Medida;
- Valor da Parcela Importada do exterior;
- Valor Total da saída interestadual;
- Número da FCI;
- Conteúdo de Importação (C.I.) %;
- GTIN;

# Ponto de Entrada

# ✓ FCIPROC001

Este Ponto de Entrada tem o objetivo alterar os valores da parcela importada e o valor das saídas utilizadas no cálculo do **Conteúdo de Importação**.

Ele é chamado para cada produto da apuração.

Parâmetros:

| Nome                | Тіро     | Descrição         |
|---------------------|----------|-------------------|
| (cAlsQryB1)->B1_COD | Caracter | Código do Produto |
| dDataDe             | Data     | Data Inicial      |
| dDataAte            | Data     | Data Final        |

Retorno:

| Nome       | Тіро  | Descrição                                                     | Composição                                                                |
|------------|-------|---------------------------------------------------------------|---------------------------------------------------------------------------|
| _aRetPE001 | Array | Array com informações que serão alteradas na Apuração da FCI. | [1] — Valor Médio da Parcela<br>Importada<br>[2] – Valor Médio das Saídas |

✓ FCIINFVI

0

Este documento é de propriedade da TOTVS. Todos os direitos reservados.

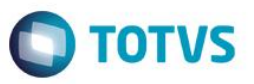

Este Ponto de Entrada permite ao usuário informar o valor da parcela importada do produto quando o processo de pré-apuração não conseguir localizar nenhum documento de entrada para o produto no período calculado e em períodos anteriores.

# Parâmetros:

| Nome  | Тіро     | Descrição                        |
|-------|----------|----------------------------------|
| cProd | Caracter | Código do Produto                |
| cMes  | Caracter | Mês que está sendo<br>processado |
| cAno  | Caracter | Ano que está sendo<br>processado |

Retorno:

| Nome | Тіро     | Descrição                                                    | Composição |
|------|----------|--------------------------------------------------------------|------------|
| nVi  | Numérico | Valor da parcela importada a ser considerada para o produto. |            |

# Tipos de Registros do Arquivo Magnético

# • Bloco 0: Abertura do Arquivo

Registro 0000: Abertura de arquivo digital e identificação do Contribuinte

Informações retiradas dos parâmetros da rotina e identificação da empresa (SIGAMAT).

Registro 0001: Abertura do bloco 0

Informações retiradas de identificação da empresa (SIGAMAT).

Registro 0010: Dados cadastrais do contribuinte

Informações retiradas de identificação da empresa (SIGAMAT).

Registro 0990: Encerramento do bloco 0

Informações adquiridas no processamento da rotina.

• Bloco 5: Dados da Mercadoria

Registro 5001: Abertura do bloco 5

Inicialização do Bloco 5.

Registro 5010: Omitido

Registro omitido pelo leiaute.

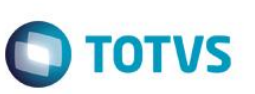

Registro 5020: Detalhamento das mercadorias Informações dos produtos/Mercadorias processados pela rotina. Registro 5990: Encerramento do bloco 5 Registro totalizador do bloco 5.

Bloco 9: Totalização de Registros

Registro 9001: Abertura do bloco 9

Inicialização do bloco 9.

Registro 9900: Totalizadores de registros anteriores

Totalizador de registros específicos.

# Registro 9900: Encerramento do bloco 9

Totalizador do bloco 9.

Registro 9999: Encerramento do arquivo

Totalizador do Arquivo.

# Informações Adicionais

| Versão do Leiaute                               | Ato Cotepe/ICMS 61, de 21 de Dezembro de 2012               |
|-------------------------------------------------|-------------------------------------------------------------|
| Versão do Manual                                | 1.0.7                                                       |
| Versão do aplicativo<br>contemplada pela TOTVS® | 2.2.1                                                       |
| Onde encontrar                                  | http://www.fazenda.sp.gov.br/fci/                           |
| Legislação contemplada                          | Convênio ICMS 38, de 22 de maio de 2013 – DOU de 23.05.2013 |

# Atualizações do compatibilizador

- 1. Criação de Tabelas no arquivo SX2 Tabelas:
- Tabela CFD Ficha de Conteúdo de Importação

| Tabela      | CFD                                                           |
|-------------|---------------------------------------------------------------|
| Descrição   | Ficha de Conteúdo de Importação.                              |
| Módulo      | Livros Fiscais                                                |
| Chave Única | CFD_FILIAL+CFD_PERCAL+CFD_PERVEN+CFD_COD+<br>CFD_OP+CFD_FILOP |

# Importante

Devido ao novo conceito aplicado sobre a rotina **Apuração da FCI**, o compartilhamento da tabela **CFD – Ficha de Conteúdo de Importação** não é mais obrigatoriamente o mesmo da tabela **SB1 – Cadastro de Produtos**.

Isso porque, o **Conteúdo de Importação** não necessariamente deve ser amarrado ao produto, estabelecendo uma relação 1 para 1 (1 - 1), pois, conforme as Entradas e Saídas de cada filial o percentual pode variar de acordo com as movimentações de cada uma, podendo até alterar o código da origem do produto e consequentemente a alíquota tributada nas vendas.

Portanto, a tabela **CFD – Ficha de Conteúdo de Importação** é gerada de acordo com a configuração de compartilhamento feita pelo usuário, podendo ter todos os níveis (Empresa, Unidade de Negócio e Filial) compartilhados ou exclusivos, conforme a necessidade.

# • Tabela SA8 – Pré-Apuração FCI

| Tabela      | SA8                        |
|-------------|----------------------------|
| Descrição   | Pré-Apuração FCI           |
| Módulo      | Estoque                    |
| Chave Única | A8_FILIAL+A8_COD+A8_PERIOD |

# 2. Criação de Índices no arquivo SIX – Índices:

# • Tabela CFD – Ficha de Conteúdo de Importação

| Índice       | CFD                                      |
|--------------|------------------------------------------|
| Ordem        | 1                                        |
| Chave        | CFD_FILIAL+CFD_PERCAL+CFD_PERVEN+CFD_COD |
| Descrição    | Per.Calc+Per.Venda+Código                |
| Proprietário | S                                        |
|              |                                          |
| Índice       | CFD                                      |
| Ordem        | 2                                        |
| Chave        | CFD_FILIAL+CFD_COD+CFD_PERCAL+CFD_PERVEN |
| Descrição    | Código+Per.Calc+Per.Venda                |
| Proprietário | S                                        |

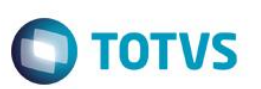

| Índice       | CFD                   |
|--------------|-----------------------|
| Ordem        | 3                     |
| Chave        | CFD_FILIAL+CFD_FCICOD |
| Descrição    | Código FCI            |
| Proprietário | S                     |

• Tabela SA8 – Pré-Apuração FCI

| Índice       | SA8                        |
|--------------|----------------------------|
| Ordem        | 1                          |
| Chave        | A8_FILIAL+A8_COD+A8_PERIOD |
| Descrição    | Filial+Código+Per.Vend.    |
| Proprietário | S                          |
| Índice       | SA8                        |
| Ordem        | 2                          |
| Chave        | A8_FILIAL+A8_PERIOD+A8_COD |
| Descrição    | Filial+Per.Vend.+Código    |
| Proprietário | S                          |

3. Criação de Campos no arquivo SX3 – Campos:

# • Tabela CFD – Ficha de Conteúdo de Importação

| Campo       | CFD_FILIAL                               |
|-------------|------------------------------------------|
| Тіро        | Caracter                                 |
| Tamanho     | <definido cliente="" pelo=""></definido> |
| Decimal     | 0                                        |
| Formato     | @!                                       |
| Título      | Filial                                   |
| Descrição   | Filial do Sistema                        |
| Nível       | 1                                        |
| Usado       | Não                                      |
| Obrigatório | Não                                      |

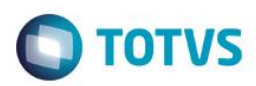

Este documento é de propriedade da TOTVS. Todos os direitos reservados.

0

Este documento é de propriedade da TOTVS. Todos os direitos reservados.

0

| Campo       | CFD_PERCAL        |
|-------------|-------------------|
| Тіро        | Caracter          |
| Tamanho     | 6                 |
| Decimal     | 0                 |
| Formato     | @R 99/9999        |
| Título      | Per.Calc.         |
| Descrição   | Período Util. FCI |
| Nível       | 1                 |
| Usado       | Sim               |
| Obrigatório | Sim               |

# Importante

Este campo é utilizado para identificar o segundo período subsequente ao da apuração do Conteúdo de Importação, ou seja, este é o período em que o código da FCI obtido é utilizado no faturamento de determinado produto.

| Campo       | CFD_PERVEN          |
|-------------|---------------------|
| Тіро        | Caracter            |
| Tamanho     | 6                   |
| Decimal     | 0                   |
| Formato     | @R 99/9999          |
| Título      | Per.Vend.           |
| Descrição   | Período de Apuração |
| Nível       | 1                   |
| Usado       | Sim                 |
| Obrigatório | Sim                 |

# Importante

Este campo é utilizado para identificar o período em que foi realizada a Apuração do Conteúdo de Importação.

| Campo   | CFD_COD                                  |
|---------|------------------------------------------|
| Тіро    | Caracter                                 |
| Tamanho | <definido cliente="" pelo=""></definido> |
| Decimal | 0                                        |
| Formato | @!                                       |
| Título  | Código                                   |

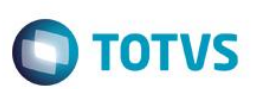

| Descrição   | Código do Produto |
|-------------|-------------------|
| Nível       | 1                 |
| Usado       | Sim               |
| Obrigatório | Sim               |

| Campo       | CFD_OP            |
|-------------|-------------------|
| Тіро        | Caracter          |
| Tamanho     | 13                |
| Decimal     | 0                 |
| Formato     | @9                |
| Título      | Ord Produção      |
| Descrição   | Ordem de Produção |
| Nível       | 1                 |
| Usado       | Sim               |
| Obrigatório | Não               |

| Campo       | CFD_VPARIM                 |
|-------------|----------------------------|
| Тіро        | Numérico                   |
| Tamanho     | 14                         |
| Decimal     | 2                          |
| Formato     | @E 99,999,999,999.99       |
| Título      | VIr.Par.Im                 |
| Descrição   | Valor da Parcela Importada |
| Nível       | 1                          |
| Usado       | Sim                        |
| Obrigatório | Não                        |

| Campo   | CFD_VSAIIE           |
|---------|----------------------|
| Тіро    | Numérico             |
| Tamanho | 14                   |
| Decimal | 2                    |
| Formato | @E 99,999,999,999.99 |
| Título  | VIr.Sai.IE           |

| Descrição   | Valor Saída Interestadual                |
|-------------|------------------------------------------|
| Nível       | 1                                        |
| Usado       | Sim                                      |
| Obrigatório | Não                                      |
|             |                                          |
| Campo       | CFD_CONIMP                               |
| Тіро        | Numérico                                 |
| Tamanho     | 9                                        |
| Decimal     | 4                                        |
| Formato     | @E 9999.9999                             |
| Título      | Cont. Imp.                               |
| Descrição   | Conteúdo de Importação                   |
| Nível       | 1                                        |
| Usado       | Sim                                      |
| Obrigatório | Não                                      |
|             |                                          |
| Campo       | CFD_FCICOD                               |
| Тіро        | Caracter                                 |
| Tamanho     | 36                                       |
| Decimal     | 0                                        |
| Formato     | @!                                       |
| Título      | Código FCI                               |
| Descrição   | Código FCI                               |
| Nível       | 1                                        |
| Usado       | Sim                                      |
| Obrigatório | Não                                      |
|             |                                          |
| Campo       | CFD_FILOP                                |
| Тіро        | Caracter                                 |
| Tamanho     | <definido cliente="" pelo=""></definido> |
| Decimal     | 0                                        |
| Formato     | @!                                       |
| Título      | Filial Op                                |
| Descrição   | Filial Op                                |

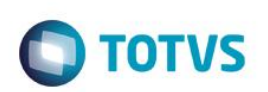

| Nível       | 1          |
|-------------|------------|
| Usado       | Não        |
| Obrigatório | Não        |
|             |            |
| Campo       | CFD_ORIGEM |
| Тіро        | Caracter   |
| Tamanho     | 1          |
| Decimal     | 0          |
| Formato     | @!         |
| Título      | Origem     |
| Descrição   | Origem     |
| Nível       | 1          |
| Usado       | Sim        |
| Obrigatório | Não        |

# Importante

Este campo é gerado de acordo com o percentual apurado no campo CFD\_CONIMP, aplicando-se as regras definidas em cada código de Origem (Tabela A - Origem da Mercadoria ou Serviço).

Os códigos passíveis de classificação pela Apuração da FCI são:

- 0 Nacional, exceto as indicadas nos códigos 3, 4, 5 e 8;
- 1 Estr.(Importação Direta);
- 3 Nacional-Mer/bem Cont de Import sup 40% e inf/igual 70%;
- 5 Nacional-Merc/bem com Cont de Import inf ou igual a 40%;
- 8 Nacional-Merc/bem com Cont de Import superior a 70%;

Os demais códigos devem ser indicados manualmente nos documentos.

• Tabela SD1 – Item do Documento de Entrada

| Campo   | D1_CONIMP    |
|---------|--------------|
| Тіро    | Numérico     |
| Tamanho | 9            |
| Decimal | 4            |
| Formato | @E 9999.9999 |
| Título  | Cont. Imp.   |

|   | TOTUS |
|---|-------|
| V | 10105 |

| Descrição   | Conteúdo de Importação                                                                                                    |
|-------------|----------------------------------------------------------------------------------------------------|
| Nível       | 1                                                                                                    |
| Usado       | Sim                                                                                                    |
| Obrigatório | Não                                                                                                    |
| Help        | Conteúdo de Importação da mercadoria adquirida no mercado<br>interno (nacional). Este percentual será utilizado na apuração<br>da Ficha de Conteúdo de Importação – FCI. |

# Importante

Disponível o campo **D1\_CONIMP** para definir, a partir do **Conteúdo de Importação** dos produtos nacionalizados, o código de Origem e, consequentemente, a regra de cálculo aplicada para o componente em questão.

Porém, depois da publicação do Ajuste Sinief 15, de 26 de Julho de 2013, com a implantação do código de origem 8 (Nacional, mercadoria ou bem com Conteúdo de Importação superior a 70% (setenta por cento) ) o campo D1\_CONIMP tornou-se <u>não essencial</u> no processo de apuração do CI, pois é possível definir todas as classes para cálculo utilizando apenas os códigos de Origem (0 a 8).

Contudo, o campo permanece sendo considerado no cálculo (se preenchido em outros registros de entrada – SD1) para histórico dos documentos e é essencial na utilização dos códigos 2, 4, 6 e 7 de origem (para o método de cálculo 2). Caso ele não esteja preenchido, são considerados os códigos de Origem conforme Tabela A - Origem da Mercadoria ou Serviço.

Quando utilizado aplica-se esta regra:

Este campo deve ser preenchido sempre que o contribuinte adquire, em operação no mercado interno, uma mercadoria que possua conteúdo de importação.

O conteúdo de importação desta mercadoria (utilizada no processo produtivo) é utilizado no cálculo da Parcela Importada do produto acabado.

Abaixo um breve resumo de como são aplicadas as regras referente a este tipo de operação:

- a) Produto de importação direta (Mercadoria importada diretamente do exterior e utilizada no processo produtivo): Considero como 100% importada, ou seja, o valor do Documento de Entrada desta mercadoria é totalmente utilizado na composição da Parcela Importada do Produto Acabado. Neste caso, o conteúdo do campo D1\_CONIMP é desconsiderado.
- b) Produto adquirido no mercado interno (Mercadoria adquirida no mercado interno, mas que foi importada anteriormente, possui conteúdo de importação):
  - 1. <u>Conteúdo de Importação inferior a 40%</u> -> Considerar nacional, ou seja, o valor na entrada é totalmente desconsiderado na composição da Parcela Importada.
  - <u>Conteúdo de Importação superior a 40% e inferior ou igual a 70% -></u> Considerar 50% importado, ou seja, apenas metade do valor da mercadoria no Documento de Entrada é considerado na composição da Parcela Importada.

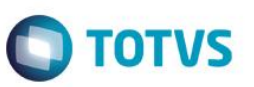

3. <u>Conteúdo de Importação superior a 70% -></u> Considerar 100% importada e desta forma segue a mesma regra de um produto importado diretamente para composição da Parcela Importada.

| Campo       | D1_FCICOD                                                                                                    |
|-------------|----------------------------------------------------------------------------------------------------|
| Тіро        | Caracter                                                                                                    |
| Tamanho     | 36                                                                                                    |
| Decimal     | 0                                                                                                    |
| Formato     | @!                                                                                                    |
| Título      | Código FCI                                                                                                    |
| Descrição   | Código FCI                                                                                                    |
| Nível       | 1                                                                                                    |
| Usado       | Sim                                                                                                    |
| Obrigatório | Não                                                                                                    |
| Help        | Preencha o Código da FCI informado no Documento Fiscal do remetente. Em caso de revenda este código será utilizado no Documento de Saída deste produto. Esta funcionalidade está disponível para os produtos que controlam a rastreabilidade (controle de lote). Caso não utilize este controle poderá informar este código pelo pedido de venda no campo C6_FCICOD. |

• Tabela SD2 - Item do Documento de Saída

| Campo       | D2_FCICOD     |
|-------------|---------------|
| Тіро        | Caracter      |
| Tamanho     | 36            |
| Decimal     | 0             |
| Formato     | @!            |
| Título      | Código FCI    |
| Descrição   | Código FCI    |
| Nível       | 1             |
| Usado       | Sim           |
| Obrigatório | Não           |
| Help        | Código da FCI |

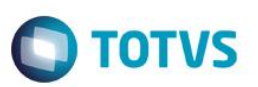

# Importante

Este campo é preenchido de acordo com o conteúdo do campo C6\_FCICOD, ou, nos casos de revenda utilizando rastreabilidade (verifique informações do parâmetro MV\_FISFRAS) este campo é preenchido com o conteúdo do campo D1\_FCICOD no momento de faturar o Pedido de Venda.

# Importante

Na Revenda informe o Valor de Importação.

Este valor pode ser informado por meio do **Pedido de Venda** ou para os ambientes que estão configurados com **Rastreabilidade**, diretamente no faturamento da Nota Fiscal.

Devem ser utilizados os campos abaixo:

| Campo       | D2_VLIMPOR                                                                                                    |
|-------------|----------------------------------------------------------------------------------------------------|
| Тіро        | Numérico                                                                                                    |
| Tamanho     | 14                                                                                                    |
| Decimal     | 2                                                                                                    |
| Formato     | @E 99,999,999,999.99                                                                                             |
| Título      | VI. Import                                                                                                    |
| Descrição   | Valor da Importação                                                                                              |
| Nível       | 1                                                                                                    |
| Usado       | Sim                                                                                                    |
| Obrigatório | Não                                                                                                    |
| Help        | Valor da importação, que corresponde ao valor da base de<br>cálculo do ICMS incidente na operação de Importação. |

# Importante

Se habilitada a rastreabilidade este campo é preenchido automaticamente no momento do faturamento.

# • Tabela SC6 – Itens do Pedido de Venda

| Campo     | C6_VLIMPOR           |
|-----------|----------------------|
| Тіро      | Numérico             |
| Tamanho   | 14                   |
| Decimal   | 2                    |
| Formato   | @E 99,999,999,999.99 |
| Título    | VI. Import           |
| Descrição | Valor da Importação  |
| Nível     | 1                    |

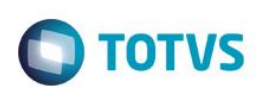

| Usado       | Sim                                                                                                    |
|-------------|----------------------------------------------------------------------------------------------------|
| Obrigatório | Não                                                                                                    |
| Help        | Valor da importação, que corresponde ao valor da base de<br>cálculo do ICMS incidente na operação de Importação. |

Este campo deve ser preenchido manualmente quando não possui controle de rastreabilidade:

| Campo       | C6_FCICOD                                                                                                    |
|-------------|----------------------------------------------------------------------------------------------------|
| Тіро        | Caracter                                                                                                    |
| Tamanho     | 36                                                                                                    |
| Decimal     | 0                                                                                                    |
| Formato     | @!                                                                                                    |
| Título      | Código FCI                                                                                                    |
| Descrição   | Código FCI                                                                                                    |
| Nível       | 1                                                                                                    |
| Usado       | Sim                                                                                                    |
| Obrigatório | Não                                                                                                    |
| Help        | Preencha o Código da FCI informado no Documento Fiscal do<br>remetente em que a mercadoria foi adquirida. Preencha em<br>caso de revenda do produto adquirido ou quando não utilizar o<br>preenchimento automático do código da FCI no faturamento. |

Este campo é preenchido automaticamente com o código da FCI nestas condições:

- Quando o produto é industrializado é preenchido com o conteúdo do campo CFD\_FCICOD. Para mapear este código, verifique o período da venda e o produto que está sendo vendido e estas informações devem estar de acordo com o conteúdo dos campos CFD\_PERCAL e CFD\_COD, respectivamente.
- 2. Quando a alteração de Pedido de Venda, com produto industrializado, na barra de Ações Relacionadas está disponível um botão Ajusta FCI que conforme a resposta da pergunta (Serão gatilhados a origem que compõem a Sit.Tribut. e o código da FCI de todos os itens, conforme a DataBase sistema e possua apuração da FCI. Deseja prosseguir?), é preenchido com o conteúdo do campo CFD\_FCICOD, o campo C6\_CLASFIS é preenchido no primeiro caractere com o conteúdo do campo CFD\_ORIGEM. Para mapear estes códigos, verifique o período da database do sistema na alteração e o produto que está sendo vendido e essas informações devem estar de acordo com o conteúdo dos campos CFD\_PERCAL e CFD\_COD, respectivamente
- Nos casos de revenda, quando possui controle de rastreabilidade não é necessário o preenchimento deste campo, pois o código da FCI será automaticamente transferido do campo D1\_FCICOD para D2\_FCICOD ao faturar o Pedido de Venda.
- 4. Caso não se enquadre nas situações acima, pode ser preenchido manualmente.
- Tabela SAH Cadastro de Unidade de Medida

| Campo       | AH_UMFCI                                                                                                    |
|-------------|----------------------------------------------------------------------------------------------------|
| Тіро        | Caracter                                                                                                    |
| Tamanho     | 4                                                                                                    |
| Decimal     | 0                                                                                                    |
| Formato     | @S15                                                                                                    |
| Título      | Cod. UM FCI                                                                                                    |
| Descrição   | Código da UM para FCI                                                                                                    |
| Nível       | 1                                                                                                    |
| Usado       | Sim                                                                                                    |
| Obrigatório | Não                                                                                                    |
| Help        | Preencha este campo com o código da unidade de medida<br>que deve ser utilizado no arquivo da FCI quando há esta UM<br>padrão. Deve-se utilizar um dos códigos listados pela tabela<br>de Unidades de Medida disponível no Manual da FCI. |

Este campo é utilizado para realizar um **de/para** dos códigos de Unidade de Medida no momento da geração do arquivo magnético.

ΤΟΤΛΖ

Esta comparação deve ser feita para contemplar os códigos relacionados pela **Tabela 6 – Abreviaturas e Símbolos [UNIDADE\_MERCADORIA]** disponibilizada pelo **Manual da FCI**.

# Importante

O tamanho dos campos que possuem grupo pode variar conforme ambiente em uso.

• Tabela SA8 – Pré-Apuração FCI

| Campo       | A8_FILIAL                                |
|-------------|------------------------------------------|
| Тіро        | Caracter                                 |
| Tamanho     | <definido cliente="" pelo=""></definido> |
| Decimal     | 0                                        |
| Formato     | @!                                       |
| Título      | Filial                                   |
| Descrição   | Filial do sistema                        |
| Nível       | 1                                        |
| Usado       | Sim                                      |
| Obrigatório | Não                                      |
| Help        | Armazena a filial do registro.           |

0

Este documento é de propriedade da TOTVS. Todos os direitos reservados

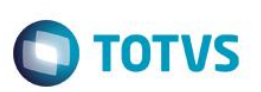

| Campo       | A8_COD                                   |
|-------------|------------------------------------------|
| Тіро        | Caracter                                 |
| Tamanho     | <definido cliente="" pelo=""></definido> |
| Decimal     | 0                                        |
| Formato     | @!                                       |
| Título      | Código                                   |
| dDescrição  | Código do Produto                        |
| Nível       | 1                                        |
| Usado       | Sim                                      |
| Obrigatório | Sim                                      |
| Help        | Armazena o código de produto.            |

| Campo       | A8_PERIOD                            |
|-------------|--------------------------------------|
| Тіро        | Caracter                             |
| Tamanho     | 6                                    |
| Decimal     | 0                                    |
| Formato     | @R 99/9999                           |
| Título      | Per.Vend.                            |
| Descrição   | Período de Apuração                  |
| Nível       | 1                                    |
| Usado       | Sim                                  |
| Obrigatório | Sim                                  |
| Help        | Armazena o período apurado (mês/ano) |

| Campo     | A8_VLRVI                   |
|-----------|----------------------------|
| Тіро      | Numérico                   |
| Tamanho   | 14                         |
| Decimal   | 2                          |
| Formato   | @E 99,999,999,999.99       |
| Título    | Valor VI                   |
| Descrição | Valor da Parcela Importada |
| Nível     | 1                          |

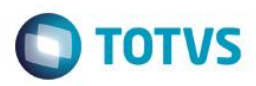

| Usado       | Sim                                                                          |
|-------------|------------------------------------------------------------------------------|
| Obrigatório | Sim                                                                          |
| Help        | Armazena o valor da parcela importada (VI) apurada para o produto e período. |

# Importante

Este campo indica se o produto teve sua apuração da parcela importada (VI) pelos Documentos de Entrada (Produto comprado – C) ou de Apontamentos de Produção (produto produzido – P)

| Campo       | A8_PROCOM                                             |
|-------------|-------------------------------------------------------|
| Тіро        | Caractere                                             |
| Tamanho     | 1                                                     |
| Decimal     | 0                                                     |
| Formato     | @!                                                    |
| Título      | Produzido?                                            |
| Descrição   | Produto Produzido?                                    |
| Nível       | 1                                                     |
| Usado       | Sim                                                   |
| Obrigatório | Sim                                                   |
| Help        | Indica se o produto foi produzido (P) ou comprado (C) |

# Tabela SD3 – Movimentos Internos

| Campo       | D3_PERIMP                                                  |
|-------------|------------------------------------------------------------|
| Тіро        | Numérico                                                   |
| Tamanho     | 8                                                          |
| Decimal     | 4                                                          |
| Formato     | @E 999.9999                                                |
| Título      | Per. Imp.                                                  |
| Descrição   | Percentual Importação FCI                                  |
| Nível       | 1                                                          |
| Usado       | Sim                                                        |
| Obrigatório | Não                                                        |
| Help        | Percentual de componentes importados presentes no produto. |

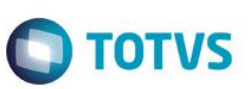

# Importante

Ao utilizar o método de cálculo 3, cada apontamento de produção tem o seu valor de parcela importada apurado e gravado no campo abaixo.

| Campo       | D3_VLRVI                                                                            |
|-------------|-------------------------------------------------------------------------------------|
| Тіро        | Numérico                                                                            |
| Tamanho     | 14                                                                                  |
| Decimal     | 2                                                                                   |
| Formato     | @E 99,999,999,999.99                                                                |
| Título      | Valor VI                                                                            |
| Descrição   | Valor da Parcela Importada                                                          |
| Nível       | 1                                                                                   |
| Usado       | Sim                                                                                 |
| Obrigatório | Não                                                                                 |
| Help        | Armazena valor da parcela importada (VI) apurado para o<br>apontamento de produção. |

# • Tabela SH6 – Apontamento de Produção

| Campo       | H6_PERIMP                 |
|-------------|---------------------------|
| Тіро        | Numérico                  |
| Tamanho     | 8                         |
| Decimal     | 4                         |
| Formato     | @E 999.9999               |
| Título      | Per. Imp.                 |
| Descrição   | Percentual Importação FCI |
| Nível       | 1                         |
| Usado       | Sim                       |
| Obrigatório | Não                       |

# • Tabela SB5 – Complemento de Produto

| Campo     | B5_FCIPRV                     |
|-----------|-------------------------------|
| Тіро      | Numérico                      |
| Tamanho   | 12                            |
| Decimal   | 2                             |
| Formato   | @E 999,999,999.99             |
| Título    | Pr.Est.FCI                    |
| Descrição | Preço Estimado de Venda – FCI |

| • |  |
|---|--|
|   |  |
|   |  |
|   |  |
| ) |  |
|   |  |
|   |  |
|   |  |
|   |  |
|   |  |
|   |  |

4.

| Nível                                              | 1                                                                                                    |  |
|----------------------------------------------------|----------------------------------------------------------------------------------------------------|--|
| Usado                                              | Sim                                                                                                    |  |
| Obrigatório                                        | Não                                                                                                    |  |
| Browse                                             | Não                                                                                                    |  |
| Help                                               | Indica o preço estimado de venda que será considerado para<br>apurar o valor das saídas no cálculo da FCI, quando se tratar<br>de produtos novos, ou seja, nunca vendidos.                                 |  |
| Criação de Parâmetros no arquivo SX6 – Parâmetros: |                                                                                                    |  |
| Nome da Variável                                   | MV_FCITR                                                                                                    |  |
| Тіро                                               | Caracter                                                                                                    |  |
| Conteúdo                                           | <definido cliente="" pelo=""></definido>                                                                                                    |  |
| Descrição                                          | Parâmetro que define quais CFOPs serão verificados no<br>processamento da FCI para identificação de uma operação<br>de transferência (para mapeamento das movimentações de<br>transferência entre filiais) |  |

**TOTVS** 

| Nome da Variável | MV_FCICL                                                                                                    |
|------------------|----------------------------------------------------------------------------------------------------|
| Тіро             | Caracter                                                                                                    |
| Conteúdo         | <definido cliente="" pelo=""></definido>                                                                                     |
| Descrição        | Parâmetro utilizado para indicar quais os códigos de classificação<br>fiscal que serão considerados no processamento da FCI. |
| Default          | 100,110,120,170,190,200,210,220,270,290,300,310,320,370,390<br>,800,810,820,870,890                                          |

1151,1152,1408,1409,2151,2152,2408,2409

### Importante

Default

A Classificação Fiscal é composta por: Origem + Situação Tributária

Este parâmetro é aplicado de formas diferentes, dependendo do método de cálculo da Parcela Importada utilizado (informações detalhadas sobre cada método estão nos **Procedimentos para Utilização**).

- a) Quando utilizar método 2 Último apontamento de Produção:
- O conteúdo do parâmetro é considerado no filtro das saídas, com os 3 caracteres (Origem e Situação Tributária). Filtro aplicado:

D2\_CLASFIS > MV\_FCICL

O conteúdo do parâmetro é considerado no filtro das entradas, com os 3 caracteres (Origem e Situação Tributária). Filtro aplicado:

D1\_CLASFIS > MV\_FCICL

b) Quando utilizar método 3 – Pré-Apuração FCI:

0

# Este documento é de propriedade da TOTVS. Todos os direitos reservados. ©

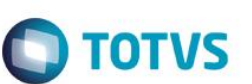

O conteúdo do parâmetro será considerado no filtro das saídas, com os 3 caracteres (Origem e Situação Tributária). Filtro aplicado:

D2\_CLASFIS > MV\_FCICL

Para as entradas é considerada apenas a origem do item, pois se baseia na média aritmética ponderada. O parâmetro MV\_FCICL não é usado neste caso. Filtro aplicado:

D1\_CLASFIS Primeiro caracter contém código de origem com CI acima de 40%.

| Nome da Variável | MV_FCIALIQ                                                                                                    |
|------------------|----------------------------------------------------------------------------------------------------|
| Тіро             | Caracter                                                                                                    |
| Conteúdo         | <definido cliente="" pelo=""></definido>                                                                        |
| Descrição        | Parâmetro utilizado para indicar quais as alíquotas na venda que<br>serão consideradas no processamento da FCI. |
| Default          | 4, 17, 18                                                                                                    |

# Importante

**Boletim Técnico** 

Preencha as alíquotas separadas por vírgula. Exemplo: 4, 7, 12

Para as novas regras do *Convênio 38/2013*, foram disponibilizadas duas novas alíquotas no conteúdo *default* do parâmetro. São elas: 17 e 18, utilizadas nas operações internas.

No caso do contribuinte utilizar outra alíquota nas operações internas, esta deve ser incluída neste parâmetro.

| Nome da Variável | MV_FCIVE                                                                                              |
|------------------|----------------------------------------------------------------------------------------------------|
| Тіро             | Caracter                                                                                              |
| Conteúdo         | <definido cliente="" pelo=""></definido>                                                              |
| Descrição        | Parâmetro utilizado para indicar os CFOPs de venda que<br>serão considerados no processamento da FCI. |
| Default          | 6107,6101,6103,6105,6109,6111,6113,6116,6118,6122,<br>6124,6125,6401,6402,6403,6404                   |

| Nome da Variável | MV_FCIVI                                                                                                    |
|------------------|----------------------------------------------------------------------------------------------------|
| Тіро             | Caracter                                                                                                    |
| Conteúdo         | <definido cliente="" pelo=""></definido>                                                                      |
| Descrição        | Parâmetro utilizado para indicar os CFOPs de venda interna<br>que serão considerados no processamento da FCI. |
| Default          | 5107,5101,5103,5105,5109,5111,5113,5116,5118,5122,5124,<br>5125,5401,5402,5403,5404                           |

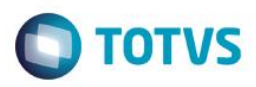

| Nome da Variável | MV_FCIMI                                                                                                    |
|------------------|----------------------------------------------------------------------------------------------------|
| Тіро             | Caracter                                                                                                    |
| Conteúdo         | <definido cliente="" pelo=""></definido>                                                                                |
| Descrição        | Parâmetro utilizado para indicar os códigos de movimentos de requisição que serão considerados no processamento da FCI. |
| Default          | RE1                                                                                                    |

Exemplo: RE1, RE0, RE2

### Importante

Para os parâmetros **MV\_FCIVE**, **MV\_FCIVI**, **MV\_FCITR**, **MV\_FCICL** e **MV\_FCIMI** podem ser adicionados outros códigos a fim de consideração para o cálculo do Conteúdo de Importação.

Caso não caibam todos os códigos num só parâmetro, podem se utilizar sequenciais de parâmetros. Exemplo: MV\_FCIVE1, MV\_FCIVE2; MV\_FCIVI1, MV\_FCIVI2; MV\_FCITR1, MV\_FCITR2...

Os demais códigos podem ser preenchidos nos parâmetros sequenciais criados, seguindo o mesmo padrão de preenchimento conforme informado acima.

| Nome da Variável | MV_FCIMOD                                                                                                    |
|------------------|----------------------------------------------------------------------------------------------------|
| Тіро             | Caracter                                                                                                    |
| Conteúdo         | <definido cliente="" pelo=""></definido>                                                                                                |
| Descrição        | Parâmetro Indica quais espécies de documento serão<br>considerados para utilização do código da FCI no faturamento<br>de notas fiscais. |
| Default          | <vazio></vazio>                                                                                                    |

### Importante

Verifica-se no momento de faturamento dos documentos de saída do período subsequente ao da Apuração. O campo **Código FCI (D2\_FCICOD)** só é preenchido se a espécie do documento está presente no parâmetro. Se branco, todas as espécies são consideradas.

Exemplo de preenchimento: SPED, NF.

| Nome da Variável | MV_FISFRAS                                                                                                    |
|------------------|----------------------------------------------------------------------------------------------------|
| Тіро             | Lógico                                                                                                    |
| Conteúdo         | <definido cliente="" pelo=""></definido>                                                                                      |
| Descrição        | Indica se utilizará a rastreabilidade no faturamento para<br>preenchimento dos campos que necessitam desta<br>funcionalidade. |
| Default          | .Т.                                                                                                    |

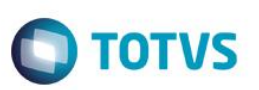

### Importante

Ao desabilitar este parâmetro o código de FCI relacionado na tabela CFD não é levado para o campo **D2\_FCICOD** automaticamente quando estiver faturando (**MATA461**). Além disso não é rastreado o valor de importação do Documento de Entrada para preenchimento automático do campo **D2\_VLIMPOR**.

Neste caso, os campos D2\_FCICOD e D2\_VLIMPOR apenas são preenchidos se foram informados manualmente pela tabela SC6 (C6\_FCICOD e C6\_VLIMPOR) no Pedido de Venda (MATA410).

| Nome da Variável | MV_FCIGTIN                                                                                                  |
|------------------|----------------------------------------------------------------------------------------------------|
| Тіро             | Caracter                                                                                                    |
| Conteúdo         | <definido cliente="" pelo=""></definido>                                                                    |
| Descrição        | Indique qual campo da tabela SB1 será utilizado para<br>preenchimento do Código GTIN para o arquivo da FCI. |
| Default          | B1_CODBAR                                                                                                   |

# Importante

Se necessite preencher o código GTIN com conteúdo de outro campo da tabela SB1, utilize o mesmo padrão de preenchimento: **B1\_CAMPO**.

O código GTIN é uma informação não obrigatória do Arquivo Magnético, portanto caso queira deixar este campo em branco mantenha o conteúdo do parâmetro vazio (branco).

| Nome da Variável | MV_FCICALC                                                             |
|------------------|------------------------------------------------------------------------|
| Тіро             | Numérico                                                               |
| Conteúdo         | <definido cliente="" pelo=""></definido>                               |
| Descrição        | Indique o método para cálculo e Apuração do Conteúdo de<br>Importação. |
| Default          | 2                                                                      |

# Importante

Este parâmetro define o método de cálculo a ser aplicado na apuração do **Conteúdo de Importação**. As opções disponíveis são:

- 1. Média ponderada pelo campo D3\_PERIMP:
- > Campo preenchido no apontamento da produção com o CI da movimentação que está sendo incluída.
- No cálculo do CI do produto vendido é considerada a média dos percentuais preenchidos no campo D3\_PERIMP no período de apuração.
- Nessa situação o controle de lote não influencia no cálculo.

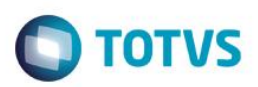

# 2. Apuração pelo último apontamento de Produção:

- A rotina pesquisa pelo último apontamento de produção (PR0 e PR1) na tabela SD3 do Produto Acabado e apura apenas com base nas requisições desta Ordem de Produção.
- Esta opção pode ser usada para os contribuintes que não possuem variação nos movimentos de produção e não necessitam apurar com a média destes apontamentos e dos Documentos de Entrada, pois, a rotina apura com base em apenas uma movimentação.
- Para cada requisição do apontamento de produção, a pesquisa é feita pelos documentos de entrada da matéria prima (SD1).
- Quando utilizado controle de lote, a tabela CFD é gerada por Produto e OP e faz uma média dos registros gravados, fornecendo assim um único CI para cada produto. Existe a quebra por OP para que o percentual seja apurado com maior precisão e para consistência do relatório de conferência. Nesta hipótese, a rotina se baseia no último apontamento de cada lote vendido, diferente de quando não utiliza o controle de lote onde a rotina se baseia em apenas um apontamento por produto acabado.
- > O relatório de conferência está disponível apenas para este método.
- 3. Execução da Pré-Apuração e Apuração:
- A pré-apuração é utilizada para apurar a média ponderada de todos os apontamentos e todas as entradas de matéria prima do período. Ela registra a média do valor importado para cada produto.
- Essa opção grava uma tabela secundária (SA8 Pré Apuração FCI) consultada pela Apuração principal para calcular o conteúdo de importação.
- O CI será baseado no valor da parcela importada calculado pela pré-apuração e valor da saída calculado posteriormente.
- > Nessa situação o controle de lote não influencia no cálculo.

| Nome da Variável | MV_FISAUCF                                                               |
|------------------|--------------------------------------------------------------------------|
| Тіро             | Lógico                                                                   |
| Conteúdo         | <definido cliente="" pelo=""></definido>                                 |
| Descrição        | Habilita a classificação automática da origem para os produtos vendidos. |
| Default          | .F.                                                                      |

### Importante

Parâmetro utilizado no Pedido de Venda para classificar ou não a origem do produto automaticamente.

Quando habilitado, a rotina de Pedido de Venda consulta a tabela CFD – Ficha de Conteúdo de Importação e utiliza o conteúdo do campo CFD\_ORIGEM para preenchimento da origem no campo C6\_CLASFIS.

| Nome da Variável | MV_FCINWPR                                                                                                   |
|------------------|----------------------------------------------------------------------------------------------------|
| Тіро             | Caracter                                                                                                    |
| Conteúdo         | <definido cliente="" pelo=""></definido>                                                                     |
| Descrição        | Indique as Unidades da Federação que devem realizar os<br>cálculos de Parcela Importada para Produtos Novos. |
| Default          | SP                                                                                                    |

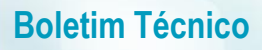

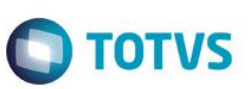

# Importante

Este parâmetro tem o objetivo de definir quais Unidades da Federação possuem procedimento definido para apuração de Produtos Novos.

| Nome da Variável | MV_FCIPRV                                                                                         |
|------------------|---------------------------------------------------------------------------------------------------|
| Тіро             | Numérico                                                                                          |
| Conteúdo         | <definido cliente="" pelo=""></definido>                                                          |
| Descrição        | Indique como será apurado o valor estimado de venda de<br>novos produtos. 1=B1_PRV1; 2=B5_FCIPRV. |
| Default          | 1                                                                                                 |

| Nome da Variável | MV_FCICPY                                                                                                    |
|------------------|----------------------------------------------------------------------------------------------------|
| Тіро             | Numérico                                                                                                    |
| Conteúdo         | <definido cliente="" pelo=""></definido>                                                                     |
| Descrição        | Indique na cópia do pedido de venda, o conteúdo do campo<br>C6_FCICOD deve ser copiado .T. = Sim; .F. = Não. |
| Default          | .F.                                                                                                    |

| Nome da Variável | MV_FCICF                                                                                                    |
|------------------|----------------------------------------------------------------------------------------------------|
| Тіро             | Caracter                                                                                                    |
| Conteúdo         | <definido cliente="" pelo=""></definido>                                                                                                    |
| Descrição        | Desconsidera NFs de Entrada com os CFOPs informados,<br>quando utilizado método 3 de apuração do FCI.<br>Exemplo de conteúdo: '1101','1102' |
| Default          | Vazio                                                                                                    |

# Importante

Este parâmetro tem como objetivo definir quais os CFOPs são desconsiderados na apuração das entradas de Notas Fiscais, quando utilizado o **Método 3** de apuração (MV\_FCICALC=3). No parâmetro deve se informar os CFOPs a desconsiderar entre aspas e separados por vírgula: **'8888','9999'**.

Por ser um parâmetro utilizado apenas quando o cliente possui operações especificas, que não são consideradas na Apuração do FCI, o mesmo deve ser criado manualmente no ambiente.

| Nome da Variável | MV_FCICOMP                                                                                        |
|------------------|---------------------------------------------------------------------------------------------------|
| Тіро             | Lógico                                                                                            |
| Conteúdo         | <definido cliente="" pelo=""></definido>                                                          |
| Descrição        | Considera NFs de Complemento de Preço na Apuração do FCI, quando utilizado o Método 3 de Cálculo. |
| Default          | .F.                                                                                               |

Este documento é de propriedade da TOTVS. Todos os direitos reservados.

### Importante

Ativando o parâmetro é possível considerar as Notas Fiscais de Complemento de Preço na Apuração do FCI, quando utilizado o Método 3 (MV\_FCICALC=3).

Somente as Notas Fiscais de Complemento de Preço (D1\_TIPO = C) serão consideradas. Notas Fiscais originadas das rotinas de Conhecimento de Frete (**MATA116**) e Despesas de Importação (**MATA119**) não serão consideradas.

Devido as Notas Fiscais de Complemento de Preço compartilharem o mesmo tipo que as Notas Fiscais de Complemento de Frete, o cliente deverá utilizar o parâmetro **MV\_FCICF** para indicar os CFOPs utilizados para estas Notas Fiscais, para que elas sejam desconsideradas na Apuração do FCI.

Por ser um parâmetro utilizado apenas quando o cliente possui Notas Fiscais de Complemento de Preço, o mesmo deve ser criado manualmente no ambiente.

# Informações Técnicas

| Tabelas Utilizadas    | CFD – Ficha de Conteúdo de Importação<br>SB1 – Cadastro de Produtos<br>SC6 – Item do Pedido de Venda<br>SD1 – Item do Documento de Entrada<br>SD2 – Item do Documento de Saída<br>SD3 – Movimentos Internos<br>SD5 – Requisições por lote<br>SF1 – Cabeçalho do Documento de Entrada<br>SF2 – Cabeçalho do Documento de Saída<br>SA8 – Pré-Apuração FCI |
|-----------------------|----------------------------------------------------------------------------------------------------|
| Rotinas Envolvidas    | FISA061 – Arquivo FCI                                                                                                    |
| Sistemas Operacionais | Windows®/Linux®                                                                                                    |